# HP StorageWorks DataVault Backup Systems QR ISO Image Version 1.0 Release Notes

#### Abstract

This document describes the HP StorageWorks Datavault system 1.0 ISO image. This ISO image is <u>not</u> for use with any other HP or non HP systems.

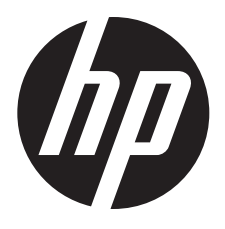

HP Part Number: 5697-3362 Published: June 2014 Edition: 1

#### © Copyright 2014 Hewlett-Packard Development Company, L.P.

Confidential computer software. Valid license from HP required for possession, use or copying. Consistent with FAR 12.211 and 12.212, Commercial Computer Software, Computer Software Documentation, and Technical Data for Commercial Items are licensed to the U.S. Government under vendor's standard commercial license.

The information contained herein is subject to change without notice. The only warranties for HP products and services are set forth in the express warranty statements accompanying such products and services. Nothing herein should be construed as constituting an additional warranty. HP shall not be liable for technical or editorial errors or omissions contained herein.

#### Acknowledgments

Intel®, Itanium®, Pentium®, Intel Inside®, and the Intel Inside logo are trademarks or registered trademarks of Intel Corporation or its subsidiaries in the United States and other countries.

Microsoft®, Windows®, Windows® XP, and Windows NT® are U.S. registered trademarks of Microsoft Corporation.

Adobe® and Acrobat® are trademarks of Adobe Systems Incorporated.

Java and Oracle are registered trademarks of Oracle and/or its affiliates.

UNIX® is a registered trademark of The Open Group.

## Description

This is the Quick Restore Image for version 1.0 of the HP StorageWorks DataVault Backup system recovery software.

Use the Quick Restore Image to re-image the software on the server to a known good state via either a recovery or a reset process. The PC Link ISO is used to connect clients to the server.

▲ CAUTION: HP recommends that the Quick Restore Image be used under the supervision of HP support.

**NOTE:** This ISO image is <u>not</u> for use with any other HP system nor non HP system.

## Product models

- Q2050A HP StorageWorks X510 1TB Data Vault
- Q2051 A HP StorageWorks X510 2TB Data Vault
- Q2052A HP StorageWorks X510 3TB Data Vault

## ISO images available

## Table 1 List of ISO images

| Description                  | Part Number |
|------------------------------|-------------|
| HP Data Vault PC Link CD DE  | Z7550-01474 |
| HP Data Vault PC Link CD EN  | Z7550-01475 |
| HP Data Vault PC Link CD JPN | Z7550-01476 |
| HP Data Vault PC Link CD FR  | Z7550-01477 |
| HP Data Vault PC Link CD ES  | Z7550-01478 |
| HP Recovery CD DE            | Z7550-01479 |
| HP Recovery CD EN            | Z7550-01480 |
| HP Recovery CD JPN           | Z7550-01481 |
| HP Recovery CD FR            | Z7550-01482 |
| HP Recovery CD ES            | Z7550-01483 |

## **Operating systems**

### Table 2 Operating systems and supported functions

| Operating System                                                                      | Automated back up | Remote Access | Remote Control |
|---------------------------------------------------------------------------------------|-------------------|---------------|----------------|
| Microsoft Windows Vista (32<br>& 64 bit) Microsoft Media<br>Center Edition 2004 (SP2) | Х                 | Х             | Х              |
| Microsoft Windows XP Home<br>(SP2) or XP Professional (SP2)                           | Х                 | Х             | Х              |
| Microsoft Media Center<br>Edition 2004 (SP2)                                          | Х                 | Х             | Х              |
| Mac OS X                                                                              | Х                 | Х             |                |
| Linux                                                                                 |                   | Х             |                |

# Languages

- English
- Japanese
- Chinese
- German
- Spanish
- French

## Installation instructions

- ▲ WARNING! The Quick Restore process will allow either Server Recovery or Factory Reset. Server Recovery attempts to recover all data and restore the folders. However, during Server Recovery, all system settings, such as user accounts and settings are lost and you must recreate them. During Factory Reset, in addition to losing all system settings, the data on all drives is lost.
  - Browse to the HP StorageWorks DataVault Backup System page on the HP Software Depot: https://h20392.www2.hp.com/portal/swdepot/index.do
  - 2. Select the QR ISO image appropriate to your product and software version and follow the instructions to download it. You will be required to sign in with HP Passport, which can be created when you first access the site.
  - 3. Recovery Media Creation software creates a system recovery disc using a blank, writable DVD (DVD-R, DVD-R DL, DVD+R, or DVD+R DL). HP recommends using a blank DVD+R disc. Use a name-brand label from a manufacturer you trust, as this recovery DVD is very important.

NOTE: Make sure the disc can record at least 4.7GB of data.

- 4. To burn the image using Windows Vista or Windows XP, you can use the free utility *ISO Recorder* to burn the DVD. Right-click and select **Copy image to CD**. This opens up *ISO Recorder* so that you can verify the image path and adjust the recording speed to burn the image.
- 5. Also, by going into Properties you can fine tune the recording speed and have the disc eject when it is done. When you have all the settings how you like, click **Next** and the burning process starts. A progress screen pops up indicating that the data is being written and when it is being finalized.
- 6. Once you have the restore DVD created make sure to keep it in a safe place in case you need it to restore one of the machines on your network.
- () **IMPORTANT:** HP recommends that you label the new media for ease of identification.

# Using the Quick Restore Image

HP recommends that you use the Quick Restore under guidance from HP Support. It is not required for normal operation of the product.

Contact HP Support for instructions on using the Quick Restore Image. You will also find information in the *HP StorageWorks DataVault Backup user guide* for your appliance.

## Documentation feedback

HP is committed to providing documentation that meets your needs. To help us improve the documentation, send any errors, suggestions, or comments to Documentation Feedback (docsfeedback@hp.com). Include the document title and part number, version number, or the URL when submitting your feedback.